## How to transfer item from one sub location/storage location to another sub location/storage location

The following will guide you on how to transfer item from one location to another. In this illustration also, non-lot tracked item is selected for item to be shipped.

- 1. There are 2 ways where you can create a new Inventory Transfer.
  - a. From Inventory module > click on Inventory Transfer menu. The Inventory Transfer search will be shown. Click New.

| etails Activities | Attac       | hments Unp   | ost Preview Po | ist History Audit Log | 3                              |          |               |                     |                 |        |
|-------------------|-------------|--------------|----------------|-----------------------|--------------------------------|----------|---------------|---------------------|-----------------|--------|
| ransfer No        | IT-416      |              |                |                       | From Loca                      | tion     | 0001-Fort W   | ayne                |                 |        |
| ransfer Date 🛛 🔸  | 12/26/      | 2018         |                |                       | To Locatio                     | n        | 0002 - India  | napolis             |                 |        |
| ource Type        | e Type None |              |                |                       |                                |          | Status Closed |                     |                 |        |
| ransferred By     | IRELY       | ADMIN        |                |                       | Shipment                       | Required |               |                     |                 |        |
| escription        |             |              |                |                       |                                |          |               |                     |                 |        |
| ems               |             |              |                |                       |                                |          |               |                     |                 |        |
| kport • 🔠 View •  | Filte       | er (F3)      |                |                       |                                |          |               |                     |                 | K<br>L |
| From Storage Lo   | cation      | From Storage | Unit Lot Nu    | mber                  | Available Qty                  | T        | ransfer Qty*  | To Storage Location | To Storage Unit |        |
| Raw Station       |             | RM Bin 1     |                |                       | 999.9 Bushels 100 Bushels Indy |          |               | Indy                | Indy Storage    |        |
|                   |             |              |                |                       | 0                              |          | 0             |                     |                 |        |
|                   |             |              |                |                       |                                |          |               |                     |                 |        |
|                   |             |              |                |                       |                                |          |               |                     |                 |        |
|                   |             |              |                |                       |                                |          |               |                     |                 |        |

If there are no existing records yet, upon clicking Inventory Transfer menu, it will open a new Inventory Transfer screen. b. From an existing Inventory Transfer transaction, click **New**.

2. The Inventory Transfer search will be shown. Click New.

| Open Selected | New Person T  | Folumos - 99 View - 6 | bitems (B) Categories | ි කි Commodities කි I | orations 603 Storage Uni | rs.        | 414 re/      |
|---------------|---------------|-----------------------|-----------------------|-----------------------|--------------------------|------------|--------------|
| Transfer No   | Contains      |                       | + Add Filter          |                       |                          |            | × Clear      |
| Transfer No   | Transfer Date | Transfer Type         | Description           | From Location         | To Location              | Status     | Posted       |
| IT-415        | 08/07/2018    | Location to Location  |                       | 0001-Fort Wayne       | 0002 - Indianapolis      | Open       |              |
| IT-414        | 07/10/2018    | Location to Location  | CORN                  | 0001-Fort Wayne       | 0002 - Indianapolis      | In Transit | ~            |
| IT-413        | 06/18/2018    | Location to Location  | CORN                  | 0001-Fort Wayne       | 0002 - Indianapolis      | In Transit | ~            |
| IT-412        | 06/18/2018    | Location to Location  | CORN                  | 0001-Fort Wayne       | 0002 - Indianapolis      | In Transit | $\checkmark$ |
| IT-411        | 06/13/2018    | Storage to Storage    |                       | 0001-Fort Wayne       | 0001-Fort Wayne          | Closed     | $\checkmark$ |
| IT-410        | 06/13/2018    | Storage to Storage    |                       | 0001-Fort Wayne       | 0001-Fort Wayne          | Closed     | ~            |
| IT-409        | 06/13/2018    | Storage to Storage    |                       | 0001-Fort Wayne       | 0001-Fort Wayne          | Closed     | $\checkmark$ |
| IT-408        | 06/13/2018    | Storage to Storage    |                       | 0001-Fort Wayne       | 0001-Fort Wayne          | Closed     | $\checkmark$ |
| IT-407        | 06/13/2018    | Storage to Storage    |                       | 0001-Fort Wayne       | 0001-Fort Wayne          | Closed     | $\checkmark$ |
| IT-406        | 06/13/2018    | Storage to Storage    |                       | 0001-Fort Wayne       | 0001-Fort Wayne          | Closed     | ~            |
| IT-405        | 06/13/2018    | Storage to Storage    |                       | 0001-Fort Wayne       | 0001-Fort Wayne          | Closed     | $\checkmark$ |
| IT-404        | 06/13/2018    | Storage to Storage    |                       | 0001-Fort Wayne       | 0001-Fort Wayne          | Closed     | ~            |
| IT-403        | 06/13/2018    | Storage to Storage    |                       | 0001-Fort Wayne       | 0001-Fort Wayne          | Closed     | $\checkmark$ |
| IT-402        | 06/12/2018    | Storage to Storage    |                       | 0001-Fort Wayne       | 0001-Fort Wayne          | Closed     | $\checkmark$ |

## 3. This will open a new Inventory Transfer screen.

| Details Activities                                                                                                    | Attachments Post Pre                                                                                                    | eview Post History                                                   | Audit Log               |                                                                             |                                                                                     |                    |
|----------------------------------------------------------------------------------------------------|----------------------------------------------------------------------------------------------------|----------------------------------------------------------------------|-------------------------|-----------------------------------------------------------------------------|-------------------------------------------------------------------------------------|--------------------|
| Transfer No.                                                                                                    | Created on Sour                                                                                                    | chen reachadary                                                      | Addit Cog               | From Location                                                               | 0001 East Ways                                                                      |                    |
| Transfer Data                                                                                                    | created on save                                                                                                    |                                                                      |                         | To Leasting                                                                 | 0001-Fort Wayne                                                                     |                    |
| Course Tupe                                                                                                    | No. 12/20/2018                                                                                                    |                                                                      | 122                     | Canada                                                                      | Out-Port Wayne                                                                      |                    |
| Transformed Div                                                                                                    | INONE IN A DAMAGE                                                                                                    |                                                                      |                         | Status                                                                      | Open                                                                                |                    |
| Description                                                                                                    | IRELY ADMIN                                                                                                    |                                                                      |                         | Shipment Required                                                           |                                                                                     |                    |
|                                                                                                    |                                                                                                    |                                                                      |                         |                                                                             |                                                                                     |                    |
| Items                                                                                                    |                                                                                                    |                                                                      |                         |                                                                             |                                                                                     |                    |
| + Insert × Ke                                                                                                    | move export • 88 view •                                                                                                    | Filter (F3)                                                          |                         |                                                                             | Hele Landburghau                                                                    | Australia Ora      |
| Item No.                                                                                                    | Description                                                                                                    | Ownership Type                                                       | From Storage Lo         | cation From Storage                                                         | Unit Lot Number                                                                     | Available Qty      |
|                                                                                                    |                                                                                                    |                                                                      |                         |                                                                             |                                                                                     |                    |
| <ul> <li>↑     <li>0.21s     <li>the From     </li> </li></li></ul>                                                                                                    | Ready<br><b>Location</b> Se                                                                                                    | lect the loca                                                        | ition where             | e the item v                                                                | vill be coming f                                                                    | 1 of 1 D D         |
|                                                                                                    | Ready<br><b>Location</b> Se<br>-<br>th Delete Undo Print<br>Attachments Post Pro                                                                                                    | lect the loca<br>Post Close<br>eview Post History                    | ition where             | e the item v                                                                | vill be coming f                                                                    | 1 or1 ► ►<br>rom.  |
| O O O.212     O O O.212     the From aventory Transfer aventory Transfer aventory Transfer Activities Transfer No                                                                                                    |                                                                                                    | Post Close                                                           | tion when               | e the item v                                                                | vill be coming f                                                                    | 1 of1 ► ►<br>irom. |
| Constant of the second second se | Ready     Location se     A Delete Undo Print     Attachments Post Priv     Created on Save     12/26/2018                                                                            | Post Close                                                           | tion where<br>Audit Log | e the item v                                                                | 0001-Fort Wayne                                                                     | 1 or1 ▶ ₩<br>irom. |
| Constant of the second second se | Ready     Location Se     Atachments Post Pro     Created on Save     1226/2018     None                                                                                              | lect the loca<br>Post Close<br>eview Post History                    | tion where              | From Location<br>To Location<br>Status                                      | 14 4 [<br>vill be coming f<br>0001-Fort Wayne<br>0001-Fort Wayne<br>0001-Fort Wayne | 1 er1 ▶ №          |
| Construction     Construction     C | Ready Contaction Se Contaction Se Contaction Se Contaction Seve Contaction Seve 12/26/2018 None RELY ADMIN                                                                            | lect the loca<br>Post Close<br>eview Post History                    | Audit Log               | e the item v<br>From Location<br>To Location<br>Status<br>Shipment Required | 0001-Fort Wayne<br>0001-Fort Wayne<br>0001-Fort Wayne                               | irom.              |
| Construction     Construction     C | h Delete Undo Print<br>Attachments Post Pri<br>Created on Save<br>12/26/2018<br>None<br>IRELY ADMIN                                                                                   | Post Close<br>Post Close<br>eview Post History                       | Audit Log               | From Location<br>To Location<br>Status<br>Shipment Required                 | 0001-Fort Wayne<br>0001-Fort Wayne<br>0001-Fort Quene                               | i ori D D          |
| Construction     Construction     Construction     Construction     Construction     Construction     Construction     Construction     Construction     Construction     Construction     Construction     Construction                                                                                                    | Ready     Location Se     A Delete Undo Print     Attachments Post Pre     Created on Save     12/26/2018     None     IRELY ADMIN                                                    | lect the loca<br>Post Close<br>eview Post History                    | Audit Log               | From Location<br>To Location<br>Status<br>Shipment Required                 | 0001-Fort Wayne 0001-Fort Wayne 0001-                                               | 1 or1 D D          |
| Control Control C | Ready     Location Se     A     Delete Undo Print     Attachments PostPre     Created on Save     12/26/2018     None     IRELY ADMIN     move Export- 88 View                        | Post Close<br>eview Post History                                     | Audit Log               | E the item v                                                                | 0001-Fort Wayne<br>0001-Fort Wayne<br>0001-Fort Wayne<br>Open                       | 1 or1 P M          |
| Transfer     Source Type     Transfered By     Details     Activities     Transfered By     Details     Letting     Insert × Re     Insert × Re     Insert × Re     Item No.*                                                                                                    | Ready     Location Se     Location Se     A Delete Undo Print     Attachments PostPre     Created on Save     12/26/2018     None     IRELY ADMIN     Created on Save     Description | Post Close     eview Post History     Filter (F3)     Ownership Type | Audit Log               | E the item v                                                                | 0001-Fort Wayne<br>0001-Fort Wayne<br>Open<br>Unit Lot Number                       | 1 of 1 b bi        |
| Construction     Construction     C | Ready     Location Se     A     Location Se     Attachments Post Pri     Created on Save     12/26/2018     None     IRELY ADMIN     Description                                      | Post Close Post History Filter (F3) Ownership Type                   | Audit Log               | From Location<br>To Location<br>Shipment Required                           | Unit Lot Number                                                                     | 1 of 1 P P<br>rom. |

- ? ⊕ ♀ ₀.215 | Ready

   5. In the To Location field,
  - a. select another location if the sub location or storage location where the item will be transferred to is under another location. How to Transfer item from one location to another location
  - b. select the same location as that of From Location if the sub location or storage location where the item will be transferred to is under the same location.

I of 1 D I GRefresh

| ventory Transfer |                        |                |                 |         |                |                 |     |            |   |   |
|------------------|------------------------|----------------|-----------------|---------|----------------|-----------------|-----|------------|---|---|
| ew Save Search   | Attachments Post Previ | ost Close      | Audit Log       |         |                |                 |     |            |   |   |
| Transfer No      | Created on Save        |                |                 | From L  | ocation        | 0001-Fort Wayne |     |            |   |   |
| Fransfer Date 🔸  | 12/26/2018             |                |                 | To Loca | ation          | 0001-Fort Wayne |     |            |   | T |
| ource Type       | None                   |                |                 | Status  |                | Open            |     |            |   | T |
| ransferred By    | IRELY ADMIN            |                |                 | Shipme  | ent Required   |                 |     |            |   |   |
| Description      |                        |                |                 |         |                |                 |     |            |   |   |
| tems             |                        |                |                 |         |                |                 |     |            |   |   |
| linsert × Rem    | nove Export • 🔠 View • | Filter (F3)    |                 |         |                |                 |     |            |   | 1 |
| Item No.*        | Description            | Ownership Type | From Storage Lo | tation  | From Storage U | nit Lot Number  | Ava | ilable Qty |   |   |
|                  |                        |                |                 |         |                |                 |     |            | 0 |   |
|                  |                        |                |                 |         |                |                 |     |            |   |   |
|                  |                        |                | _               |         |                |                 |     |            |   |   |
|                  |                        |                |                 |         |                |                 |     |            |   |   |

6. In the Item grid,

a. Select item to transfer in the Item No field.

| Inventory Transfer |                         |                |                 |                     |                 |                   |            |
|--------------------|-------------------------|----------------|-----------------|---------------------|-----------------|-------------------|------------|
|                    | Delete Undo Print Po    |                |                 |                     |                 |                   |            |
| Details Activities | Attachments Post Previe | w Post History | Audit Log       |                     |                 |                   |            |
| Transfer No        | Created on Save         |                |                 | From Location       | 0001-Fort Wayne |                   | ~          |
| Transfer Date 🔺    | 12/26/2018              |                |                 | To Location         | 0001-Fort Wayne |                   | ~          |
| Source Type        | None                    |                |                 | Status              | Open            |                   | ~          |
| Transferred By     | IRELY ADMIN             |                |                 | Shipment Required   |                 |                   |            |
| Description        |                         |                |                 |                     |                 |                   |            |
| Items              |                         |                |                 |                     |                 |                   |            |
| + Insert X Rem     | ove Export - 🗄 View -   | Filter (F3)    |                 |                     |                 |                   | к л<br>2 У |
| ✓ Item No.*        | Description             | Ownership Type | From Storage Lo | cation From Storage | Unit Lot Number | Available Qty     |            |
|                    | CORN                    | Own            |                 |                     |                 | 1,687,157 Bushels |            |
|                    |                         |                |                 |                     |                 |                   |            |
|                    |                         |                |                 |                     |                 |                   |            |
|                    |                         |                |                 |                     |                 |                   |            |
|                    |                         |                |                 |                     |                 |                   |            |
|                    |                         |                |                 |                     |                 |                   |            |
|                    |                         |                |                 |                     |                 |                   |            |
|                    |                         |                |                 |                     |                 |                   |            |
| 4                  |                         |                |                 |                     |                 |                   | Þ          |
| ? 🔘 🖓 0.37s        | Edited                  |                |                 |                     |                 | 1 of1 ▶ ▶         | C Refresh  |

b. In the **From Storage Location field** select the storage location where the item will be coming from.

| New Save Search    | Delete Undo F   | Print Post Close         |                 |                       |                 |                      |              |
|--------------------|-----------------|--------------------------|-----------------|-----------------------|-----------------|----------------------|--------------|
| Details Activities | Attachments Po  | ost Preview Post History | Audit Log       |                       |                 |                      |              |
| Transfer No        | Created on Save |                          |                 | From Location         | 0001-Fort Wayne |                      | ~            |
| Transfer Date 🔸    | 12/26/2018      |                          |                 | To Location           | 0001-Fort Wayne |                      | ~            |
| Source Type        | None            |                          |                 | Status                | Open            |                      | ~            |
| Transferred By     | IRELY ADMIN     |                          |                 | Shipment Required     |                 |                      |              |
| Description        |                 |                          |                 |                       |                 |                      |              |
| Items              |                 |                          |                 |                       |                 |                      |              |
| + Insert X Rem     | ove Export • 🔠  | View - Filter (F3)       |                 |                       |                 |                      | К.Л.<br>К.У. |
| ltem No.*          | Description     | Ownership Type           | From Storage Lo | cation From Storage U | Init Lot Number | Available Qty        |              |
| CORN               | CORN            | Own                      | FG Station      | ✓ FG Storage          |                 | 13,648.48894 Bushels |              |
|                    |                 |                          |                 |                       |                 | 0                    |              |
|                    |                 |                          |                 |                       |                 |                      |              |
|                    |                 |                          |                 |                       |                 |                      |              |
|                    |                 |                          |                 |                       |                 |                      |              |
|                    |                 |                          |                 |                       |                 |                      |              |
|                    |                 |                          |                 |                       |                 |                      |              |
|                    |                 |                          |                 |                       |                 |                      |              |
|                    |                 |                          |                 |                       |                 |                      | •            |
| ? 🛈 🖓 0.37s        | Edited          |                          |                 |                       |                 | 1 of 1 ▶ ▶           | C Refresh    |

c. In the From Storage Unit field select the storage unit where the item will be coming from.

| Inventory Transfer |                        |                    |                  |                      |                 | ^ 🗆                 |            |
|--------------------|------------------------|--------------------|------------------|----------------------|-----------------|---------------------|------------|
| New Save Search    | n Delete Undo Print    |                    |                  |                      |                 |                     |            |
| Details Activities | Attachments Post Pro   | eview Post History | Audit Log        |                      |                 |                     |            |
| Transfer No        | Created on Save        |                    |                  | From Location        | 0001-Fort Wayne |                     | ~          |
| Transfer Date      | 12/26/2018             |                    |                  | To Location          | 0001-Fort Wayne |                     | ~          |
| Source Type        | None                   |                    |                  | Status               | Open            |                     | ~          |
| Transferred By     | IRELY ADMIN            |                    |                  | Shipment Required    |                 |                     |            |
| Description        |                        |                    |                  |                      |                 |                     |            |
| Items              |                        |                    |                  |                      |                 |                     |            |
| + Insert X Rer     | nove Export - 🗄 View - | Filter (F3)        |                  |                      |                 |                     | K 7<br>K 3 |
| Item No.*          | Description            | Ownership Type     | From Storage Loo | ation From Storage U | Init Lot Number | Available Qty       |            |
| CORN               | CORN                   | Own                | FG Station       | FG Bin 1             | ~               | 5,685.87074 Bushels |            |
|                    |                        |                    |                  |                      |                 | 0                   |            |
|                    |                        |                    |                  |                      |                 |                     |            |
|                    |                        |                    |                  |                      |                 |                     |            |
|                    |                        |                    |                  |                      |                 |                     |            |
|                    |                        |                    |                  |                      |                 |                     |            |
|                    |                        |                    |                  |                      |                 |                     |            |
|                    |                        |                    |                  |                      |                 |                     |            |
| 4                  |                        |                    |                  |                      |                 |                     | ÷          |
| ? 🔘 🖓 0.37s        | Edited                 |                    |                  |                      |                 | 1 of1 ▷ ▷ 🤗         | Refresh    |

d. In the To Storage Location field select the storage location where the item will be transferred to. If the transfer is from one storage to another storage within the same location, then select the same sub location as that of From Sub Location, else select another Sub Location

| Details Activities | Attachments Post Previ | ew Post History | Audit Log          |                |            |                |         |               |            |
|--------------------|------------------------|-----------------|--------------------|----------------|------------|----------------|---------|---------------|------------|
| Transfer No        | Created on Save        |                 |                    | From Location  | 0001-F     | ort Wayne      |         |               | ~          |
| Transfer Date 🔸    | 12/26/2018             |                 | 100                | To Location    | 0001-F     | Fort Wayne     |         |               | ~          |
| Source Type        | None                   |                 |                    | Status Open    |            |                |         |               | ~          |
| Transferred By     | IRELY ADMIN            |                 |                    | Shipment Requ  | ired       |                |         |               |            |
| Description        |                        |                 |                    |                |            |                |         |               |            |
| Items              |                        |                 |                    |                |            |                |         |               |            |
| + Insert X Ren     | nove Export • 🔠 View • | Filter (F3)     |                    |                |            |                |         |               | K 2<br>K 3 |
| Lot Number         | Available Qty          | Transfer Qt     | y* To Storage Lo   | ocation To Sto | orage Unit | New Lot Number | Cost    | Gross/Net UOM | Gr         |
|                    | 5,685.87074 Bushels    | 0 Bus           | shels Processing P | Plant 🗸        |            |                | 26.9153 |               | 0          |
|                    | 0                      |                 | 0                  |                |            |                | 0.00    |               | 0          |
|                    |                        |                 |                    |                |            |                |         |               |            |
|                    |                        |                 |                    |                |            |                |         |               |            |
|                    |                        |                 |                    |                |            |                |         |               |            |
|                    |                        |                 |                    |                |            |                |         |               |            |
|                    |                        |                 |                    |                |            |                |         |               |            |
|                    |                        |                 |                    |                |            |                |         |               |            |

e. In the To Storage Unit field select the storage unit where the item will be transferred to.

| Inventory Transfer |                        |                             |                      |          |                |         | ^ 🗆           |              |
|--------------------|------------------------|-----------------------------|----------------------|----------|----------------|---------|---------------|--------------|
|                    |                        |                             |                      |          |                |         |               |              |
| Details Activities | Attachments Post Prev  | iew Post History Audit Log  |                      |          |                |         |               |              |
| Transfer No        | Created on Save        |                             | From Location        | 0001-For | Wayne          |         |               | ~            |
| Transfer Date      | 12/26/2018             |                             | To Location          | 0001-For | Wayne          |         |               | ~            |
| Source Type        | None                   |                             | Status               | Open     |                |         |               | ~            |
| Transferred By     | IRELY ADMIN            |                             | Shipment Required    |          |                |         |               |              |
| Description        |                        |                             |                      |          |                |         |               |              |
| ltems              |                        |                             |                      |          |                |         |               |              |
| + Insert × Ren     | nove Export • 🔠 View • | Filter (F3)                 |                      |          |                |         |               | К.Я.<br>Ц.Ы. |
| Lot Number         | Available Qty          | Transfer Qty* To Storage Lo | ocation To Storage I | Jnit     | New Lot Number | Cost    | Gross/Net UOM | Gros         |
|                    | 5,685.87074 Bushels    | 0 Bushels Processing P      | ant test             | ~        |                | 26.9153 |               | 0            |
|                    | 0                      | 0                           |                      |          |                | 0.00    |               | 0            |
|                    |                        |                             |                      |          |                |         |               |              |
|                    |                        |                             |                      |          |                |         |               |              |
|                    |                        |                             |                      |          |                |         |               |              |
|                    |                        |                             |                      |          |                |         |               |              |
|                    |                        |                             |                      |          |                |         |               |              |
|                    |                        |                             |                      |          |                |         |               |              |
| 4                  |                        |                             |                      |          |                |         |               | •            |
| ? 🗘 🖓 0.37s        | Edited                 |                             |                      |          |                | 1 of 1  | ► N G         | efresh       |

- f. Enter quantity of items to be transferred in the Transfer Qty field.
- g. In the UOM field select Unit of Measure for the item to be transferred.

| Details | Activities | Attachments    | Post Preview | Post History | Audit   | Log          |          |              |          |                |         |             |     |            |
|---------|------------|----------------|--------------|--------------|---------|--------------|----------|--------------|----------|----------------|---------|-------------|-----|------------|
| Transfe | r No       | Created on Sav | /e           |              |         |              | From Lo  | cation       | 0001-For | t Wayne        |         |             |     | ~          |
| Transfe | r Date 🔹   | 12/26/2018     |              |              |         |              | To Locat | ion          | 0001-For | t Wayne        |         |             |     | $\sim$     |
| Source  | Туре       | None           |              |              |         |              | Status   |              | Open     |                |         |             |     | ~          |
| Transfe | rred By    | IRELY ADMIN    |              |              |         |              | Shipmen  | t Required   |          |                |         |             |     |            |
| Descrip | tion       |                |              |              |         |              |          |              |          |                |         |             |     |            |
| Items   |            |                |              |              |         |              |          |              |          |                |         |             |     |            |
| + Inse  | rt × Ren   | nove Export •  | B View - Fil | ter (F3)     |         |              |          |              |          |                |         |             |     | 5 7<br>2 3 |
| Lot Nur | nber       | Avail          | able Qty     | Transfer     | Qty*    | To Storage L | ocation  | To Storage U | Jnit     | New Lot Number | Cost    | Gross/Net U | лом | Gros       |
|         |            | 5,685.8707     | 4 Bushels    | 100 <i>E</i> | lushels | Processing P | lant     | test         |          |                | 26.9153 |             |     | 0          |
|         |            |                | 0            |              | 0       |              |          |              |          |                | 0.00    |             |     | 0          |
|         |            |                |              |              |         |              |          |              |          |                |         |             |     |            |
|         |            |                |              |              |         |              |          |              |          |                |         |             |     |            |
|         |            |                |              |              |         |              |          |              |          |                |         |             |     |            |
|         |            |                |              |              |         |              |          |              |          |                |         |             |     |            |
|         |            |                |              |              |         |              |          |              |          |                |         |             |     |            |
|         |            |                |              |              |         |              |          |              |          |                |         |             |     |            |
| 4       |            |                |              |              |         |              |          |              |          |                |         |             |     | Þ          |
| ? 0     | 0.37s      | Edited         |              |              |         |              |          |              |          |                | 1 of 1  |             | CR  | efresh     |

- 7. Enter other relevant item information. See Inventory Transfer Field Description.
- 8. Save the record and post it later or you may directly post this transaction.

a. Save the record. You can click **Save** or use the shortcut key **Ctrl+S**. In case you miss to save it and you click the **Close** or the **x button** a t the top right corner of the screen or use the shortcut key **Alt+X** or **Esc**, i21 will prompt you if you would like to save it before closing the screen.

| nventory Transfer  | r - IT-417              |                      |               |           |            |          |                |         |           |       | >       |
|--------------------|-------------------------|----------------------|---------------|-----------|------------|----------|----------------|---------|-----------|-------|---------|
| New Save Searc     | h Delete Undo Print Po  |                      |               |           |            |          |                |         |           |       |         |
| Details Activities | Attachments Post Previe | w Post History Audit | Log           |           |            |          |                |         |           |       |         |
| Transfer No        | IT-417                  |                      |               | From Loc  | ation      | 0001-For | rt Wayne       |         |           |       |         |
| Transfer Date      | * 12/26/2018            |                      |               | To Locati | on         | 0001-Fo  | rt Wayne       |         |           |       |         |
| Source Type        | None                    |                      |               | Status    |            | Open     |                |         |           |       |         |
| Transferred By     | IRELY ADMIN             | Y ADMIN              |               |           |            |          |                |         |           |       |         |
| Description        |                         |                      |               |           |            |          |                |         |           |       |         |
| Items              |                         |                      |               |           |            |          |                |         |           |       |         |
| + Insert X Rer     | move Export - 🔠 View -  | Filter (F3)          |               |           |            |          |                |         |           |       | К.<br>Ц |
| Lot Number         | Available Qty           | Transfer Qty*        | To Storage Lo | ocation   | To Storage | Unit     | New Lot Number | Cost    | Gross/Net | t UOM | G       |
|                    | 5,685.87074 Bushels     | 100 Bushels          | Processing Pl | lant      | test       |          |                | 26.9153 |           |       | 0       |
|                    | 0                       | 0                    |               |           |            |          |                | 0.00    |           |       | 0       |
|                    |                         |                      |               |           |            |          |                |         |           |       |         |
|                    |                         |                      |               |           |            |          |                |         |           |       |         |
|                    |                         |                      |               |           |            |          |                |         |           |       |         |
|                    |                         |                      |               |           |            |          |                |         |           |       |         |
|                    |                         |                      |               |           |            |          |                |         |           |       |         |
|                    |                         |                      |               |           |            |          |                |         |           |       |         |
| 4                  |                         |                      |               |           |            |          |                |         |           |       |         |
| ? 🗂 🗘 0.37s        | Saved                   |                      |               |           |            |          |                | 1 of 1  |           | CF    | efre    |

b. Post Inventory Shipment. See How to Post Inventory Transfer.

| Inventory Transfer - I | T-417                   |                  |                       |                |         |           |                  | ⊐ ×        |
|------------------------|-------------------------|------------------|-----------------------|----------------|---------|-----------|------------------|------------|
| New Save Search        | Delete Undo Print Ung   | xost Close       |                       |                |         |           |                  |            |
| Details Activities     | Attachments Unpost Prev | iew Post History | Audit Log             |                |         |           |                  |            |
| Transfer No II         | T-417                   |                  | From                  | Location       | 0001-Fo | rt Wayne  |                  |            |
| Transfer Date 🔸 1      | 2/26/2018               |                  | To Lo                 | cation         | 0001-Fo | rt Wayne  |                  |            |
| Source Type            | lone                    |                  | Statu                 | s              | Closed  |           |                  |            |
| Transferred By         | RELY ADMIN              |                  | Shipr                 | nent Required  |         |           |                  |            |
| Description            |                         |                  |                       |                |         |           |                  |            |
| ltems                  |                         |                  |                       |                |         |           |                  |            |
| Export • 🔠 View •      | Filter (F3)             |                  |                       |                |         |           |                  | 5.7<br>2 1 |
| ltem No.*              | Description             | Ownership Type   | From Storage Location | From Storage U | Init L  | ot Number | Available Qty    |            |
| CORN                   | CORN                    | Own              | FG Station            | FG Bin 1       |         |           | 5,685.87 Bushels |            |
|                        |                         |                  |                       |                |         |           | 0                |            |
|                        |                         |                  |                       |                |         |           |                  |            |
|                        |                         |                  |                       |                |         |           |                  |            |
|                        |                         |                  |                       |                |         |           |                  |            |
|                        |                         |                  |                       |                |         |           |                  |            |
|                        |                         |                  |                       |                |         |           |                  |            |
|                        |                         |                  |                       |                |         |           |                  |            |
| •                      |                         |                  |                       |                |         |           |                  | •          |
| ? 🗘 🗘 0.37s            | Posted                  |                  |                       |                |         |           | 1 of 1 ▷ ▷       | Refresh    |